## **Critix Access – Dual Monitor Setup**

For those of you using Citrix, and have dual monitors at home, you can have the Workspace App expand across both screens just like sitting at your desk.

- Have the Citrix Workspace App running in window mode, so not full screen on one screen.

- Then enlarge that window so it spans across both monitors covering at least 50% of the screen.
- Then go into preferences and vertically split the screens 50/50.

- Now maximize the Citrix Workspace App again by clicking the Full Screen button in the Citrix Workspace App toolbar on the top.

Dual monitors should now be set up just like your desk at work.